## Example report: All microscopes on South

## Kensington campus

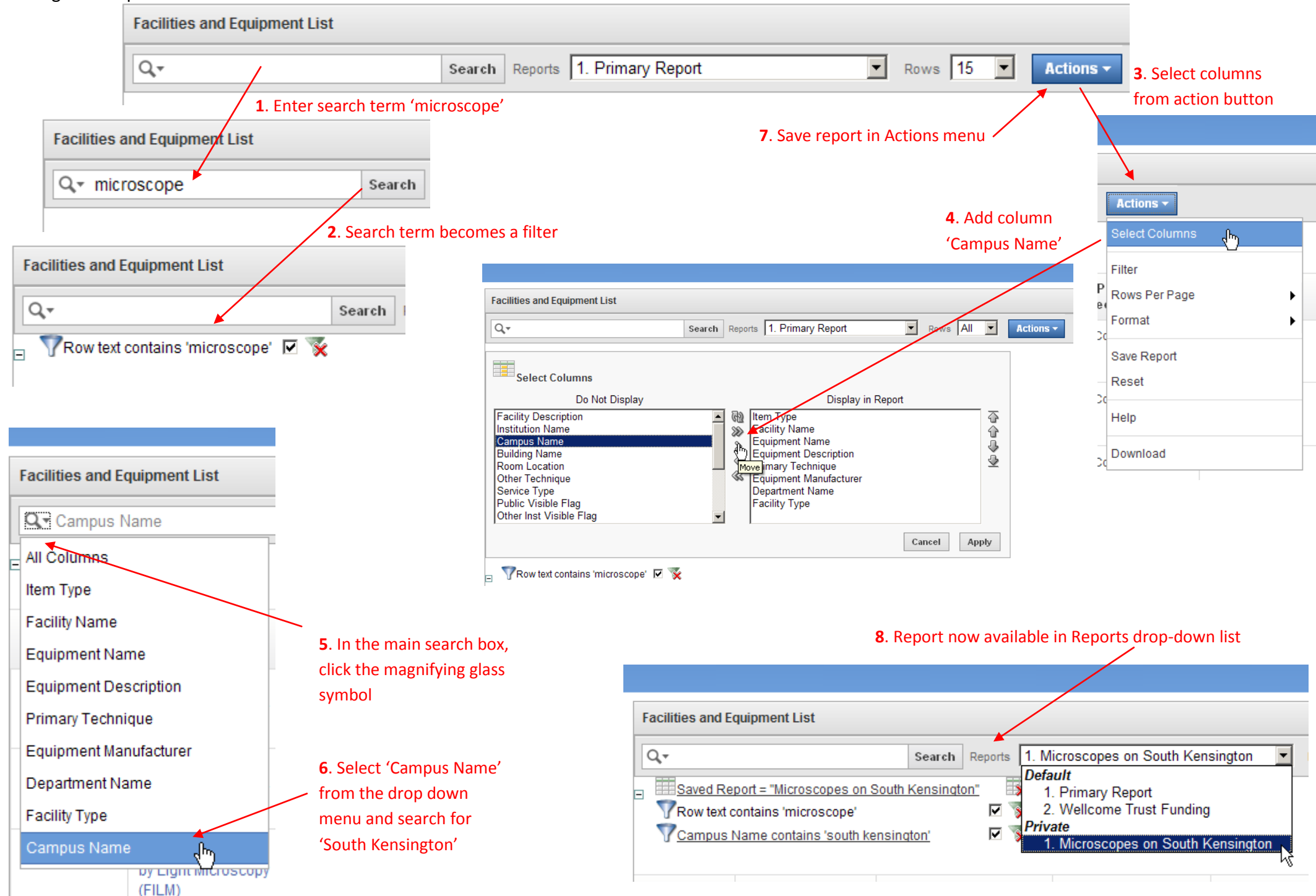